# Visuel identitet – teknisk beskrivelse

BI-styregruppen har på mødet d. 30. juni besluttet, at forvaltninger og stabe i Randers Kommune skal have ensartet visuelt udtryk i dashboards og rapporter i KMD Insight.

Det ensartede visuelle udtryk betyder, at sider og rapporter grundlæggende skal bygges ens og ud fra de samme principper. Forvaltningerne har mulighed for at tilføje sigende baggrundsbilleder på deres dashboards. Billederne skal være nedtonede og i grålige nuancer.

## **BI-portal**

Randers Kommune har en fælles forside i BI-portalen. Det er denne portal, der linkes til i Randers logoet øverst til højre i headeren. Dashboardet ligger i roden af statistikbrugermappen. Obs! ved flere faner i et dashboard, så er det den fane man står på, når der gemmes, som vil være den, der åbnes op på. Husk derfor at gemme på forsiden.

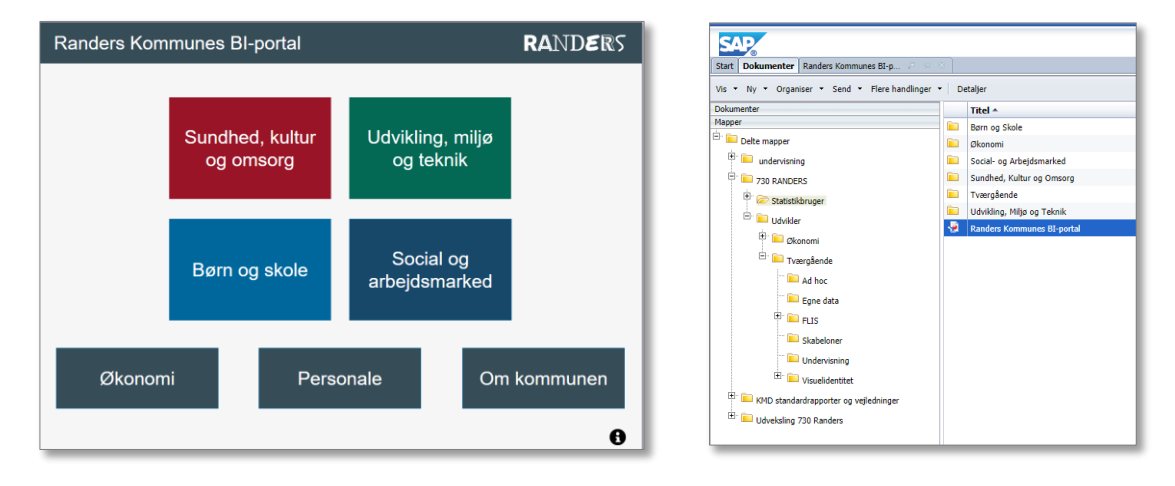

# Signaturfarver

Hver forvaltning har fået tildelt en signaturfarve. Tværgående informationer er fælles-grå.

| Udvikling, miljø og teknik | (3,104,84)  |
|----------------------------|-------------|
| Social og arbejdsmarked    | (23,71,105) |
| Børn og skole              | (0,103,157) |
| Sundhed, kultur og omsorg  | (153,20,39) |
| Fælles-grå                 | (54,76,87)  |

Signaturfarven skal være den dominerende i forvaltningens dashboards og rapporter. Det betyder, at header, fliser og tabelheader skal være i forvaltningens signaturfarve

## **Opbygning af BI-portal og dashboards**

Med udgangspunkt i BI-portalen beskrives her principperne for opbygning af dashboards

| Randers Kommunes BI-portal |                 |                    |                   |                    | RANDE  | RS |
|----------------------------|-----------------|--------------------|-------------------|--------------------|--------|----|
|                            | Børn og         | g skole            | Udviklir<br>og te | ng, miljø<br>eknik |        |    |
|                            | Sundhe<br>og on | d, kultur<br>nsorg | Soci<br>arbejds   | al og<br>marked    |        |    |
| Økon                       | iomi            | Perso              | onale             | Om kon             | nmunen |    |
|                            |                 |                    |                   |                    |        | 0  |

Sideopsætning:

- Liggende A4
- Bredde 1 side
- Højde automatisk
- Skalering 100%
- Baggrundsfarve: 246, 246, 246

Sidehoved/header:

- Vis sidehoved
- Højde 2 cm
- Margener: 0,00
- Ingen ramme
- Farve: signaturfarve
- Logo
  - Billede fra fil: Randers\_logo\_200px (Udvikler tværgående –visuelidentitet\_skabeloner)
  - Visning: Normal
  - Placering: Højre & midten
  - Sammenkædning tilføj eksternt/internt dokumentlink (se vejledning under links)
- Titel
  - o Arial, hvid, str. 22
  - Formater celle:
    - Generelt -> Bredde 15 cm, højde 2 cm
    - Justering -> Indre margen = 0, justeret til venstre, centrer
  - o Relativ position
    - 0,7 cm til venstre kant af rapport
    - 0,00 cm til øverste kant af rapport

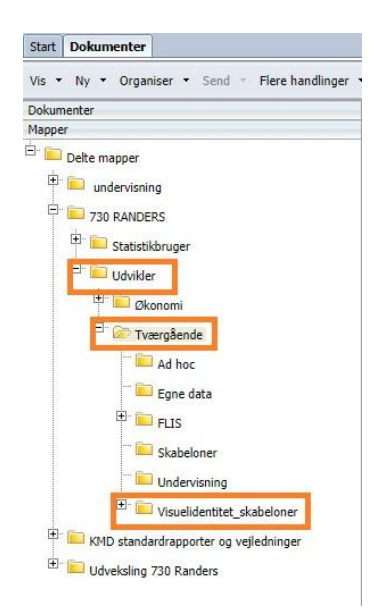

Sidefod:

- Vis sidefod
- Højde: 1 cm
- Baggrundsfarve: 246, 246, 246
- Ingen ramme
- Informations ikon
  - Informationsikon\_55px (Visuelidentitet\_skabeloner)
  - Visning: normal
  - Placering: højre & midten
  - o Sammenkædning tilføj internt dokumentlink (informationsside)

Forvaltningsfliser:

- L: 8 cm, H: 5 cm
- Signaturfarve
- Ingen ramme
- Skriftstørrelse 26, Arial, hvid
- Justering
  - Vandret og lodret: centrer
- Indre margen
  - o Øverst og nederst: 0,11 cm
  - Venstre og højre: 0,15 cm
  - o Ombryd tekst
  - Relativ position:

| BS  | 1 – øverste kant af rapport | 7,5 – venstre kant af rapport |
|-----|-----------------------------|-------------------------------|
| UMT | 1 – øverste kant af rapport | 0,7 – højre kant af BS        |
| SKO | 0,7 – bund af BS            | 7,5 – venstre kant af rapport |
| SA  | 0,7 – højre side af SKO     | 0,7 – bund af UMT             |

Fælles-fliser:

- L: 8 cm, H: 3 cm
- Signaturfarve
- Ingen ramme
- Skriftstørrelse 26, Arial, hvid
- Justering
  - Vandret og lodret: centrer
- Indre margen
  - Øverst og nederst: 0,11 cm
  - Venstre og højre: 0,15 cm
  - Ombryd tekst
  - Relativ position

| Økonomi     | 3,15 – venstre side af rapport  | 2 – bund af SKO |
|-------------|---------------------------------|-----------------|
| Personale   | 0,7 til højre side af Økonomi   | 2 – bund af SKO |
| Om kommunen | 0,7 til højre side af Personale | 2 – bund af SA  |

# Informationsside:

Sideopsætning:

- Liggende A4
- Bredde 1 side
- Højde automatisk
- Skalering 100%
- Baggrundsfarve: 246, 246, 246

## Sidehoved/header:

- Vis sidehoved
- Højde 2 cm
- Margener: 0,00
- Ingen ramme
- Farve: signaturfarve
- Logo
  - Billede fra fil: Randers\_logo-200px (udvikler tværgående Visuelidentitet\_skabeloner)
  - Visning: Normal
  - Placering: Højre & midten
  - o Sammenkædning tilføj eksternt/internt dokumentlink
- Titel
  - o Arial, hvid, str. 22
  - Formater celle:
    - Generelt -> Bredde 15 cm, højde 2 cm
    - Justering -> Indre margen = 0, justeret til venstre, centrer
  - Relativ position
    - 0,7 cm til venstre kant af rapport
    - 0,00 cm til øverste kant af rapport

# Sidefod:

- Vis sidefod
- Højde: 1 cm
- Baggrundsfarve: 246, 246, 246
- Ingen ramme

Tabeller på informationsside:

- Datakilder, formål, bemærkninger
  - o Længde 28,3 cm
  - o Automatisk tilpasning af højde til indhold
  - Justering
    - vandret og lodret: automatisk
  - o Indre margen
    - Øverst og nederst: 0,16 cm
    - Venstre og højre: 0,18
    - Ombryd tekst

- o Skrifttype
  - Overskrift: Arial, normal, str. 14, sort
  - Tabeltekst: Arial, normal, str. 9, sort
- Ingen ydre eller indre rammer
- Hvid baggrundsfarve på tabel
- Relativ position:

| Datakilder   | 0,7 venstre kant af rapport | 1,0 til øverste kant af rapport |
|--------------|-----------------------------|---------------------------------|
| Formål       | 0,7 venstre kant af rapport | 0,7 til bund af Datakilder      |
| Bemærkninger | 0,7 venstre kant af rapport | 0,7 til bund af formål          |

 Datakilde: automatisk opdatering skriv formel:
 ="Datakilde: "+[Kildesystemsnavn]+". Sidst opdateret d. "+([Opdateringsdato]) Husk, at medtage disse variabler i objekter i opbygningen af rapporten

## Rapport-skabelon

Samme opsætning med headers og sidefod som ved dashboards. I sidefoden tilføjes sidetal i formatet x/x, som centreres

Der er lavet skabelon for en stående og en liggende rapport med dertilhørende stående og liggende informationssider

Tabeller, diagrammer og figurer placeres 0,7 cm til venstre side af rapport for at sikre lige venstre margen.

Tabeller

- Ramme: tynd, farve 221, 221, 221 (dvs. tabellen skal ikke have sort gitter)
- Øverste række: signaturfarve, Arial, normal, str. 10, hvid, centrer
- Tal og tekst i testen af tabel: Arial, normal, str. 9, sort
- Fremhæv fx totaler med fed eller giv kolonner/rækker grå baggrundsfarve (221, 221, 221)

#### Diagrammer

• Titel – marker titel, højre klik, formater diagramtitel

| Formater diagram        |                                                                                                    | 3 × |
|-------------------------|----------------------------------------------------------------------------------------------------|-----|
| Vælg diagramområde: Tit | tel 🔹                                                                                                    |     |
| Design                  | Generelt<br>Synlig<br>Titeletiket Automatisk titel Brugerdefineret titel<br>TiteletiketHy_Title*<br>Layout<br>Placening Overst: Nederst Venstre Højre<br>Retning Automatisk Bogstaver vertikalt<br>Mellemum<br>☐ Tilpas layout | *   |
|                         | Tekst                                                                                                    |     |
|                         | Skriftype Arial • 12 •                                                                                                    | I   |

Klik "Brugerdefineret titel" og skriv din titel mellem citationstegnene i linjen "Titeletiket"

- Palet og stil: Der er udviklet 3 paletter til Randers Kommune.
- Vælg palet ved at gå ind under farvepalet bruger defineret (nederst). Marker palet og tryk "ok"
- De 3 paletter adskiller sig i farverne, som ses af skemaet nedenfor

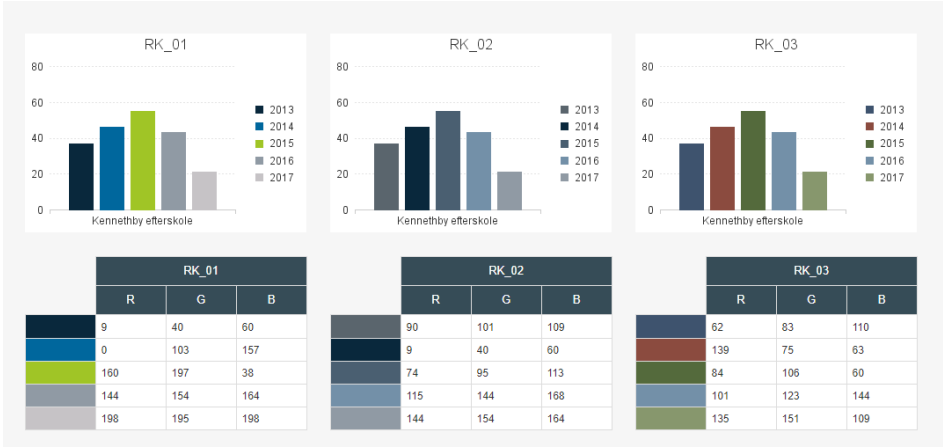

Alle paletter kan anvendes uanset signaturfarve. RK\_01 er den mest kontrastfulde, så har du diagrammer med linjer, der ligger tæt, så egner den sig bedst. Skal du modsat kun vise to søjler, så kan det være at RK\_02 eller RK\_03 ville være gode.

Informationsside

- Stående
- Baggrund: hvid
- Sidehoved: som ved dashboards med signaturfarve
- Sidefod: 1 cm, hvid baggrund

## Tabeller:

•

- Datakilder, formål og bemærkninger
  - Ydre ramme (221, 221, 221)
  - o Længde 19,5 cm
  - Automatisk tilpasning af højde til indhold
  - o Justering

0

- Vandret og lodret: automatisk
- Indre margen
  - Øverst og nederst: 0,16 cm
  - Venstre og højre: 0,18
  - Ombryd tekst
- Skrifttype
  - Overskrift: Arial, normal, str. 14, sort
  - Tabeltekst: Arial, normal, str. 9, sort
- Hvid baggrundsfarve på tabel
- Relativ position:
  - 0,7 cm fra venstre kant af rapport
  - 1,0 til øverste kant af rapport
  - 0,7 mellem tabeller (til nederste kant af ovenstående tabel)
- Datakilde: automatisk opdatering skriv formel:

="Datakilde: "+[Kildesystemsnavn]+". Sidst opdateret d. "+([Opdateringsdato]) Husk, at medtage disse variabler i objekter i opbygningen af rapporten BI-portal – og forvaltningernes BI-portaler

Som beskrevet først i designmanualen, så har Randers Kommune har en fælles BI-portal (hovedside), som ligger i roden af statistikbrugermappen. Det er denne BI-portal, der linkes til i "Randers logoet" øverst til højre i alle dashboards-headers.

Hver forvaltning har deres egen BI-forvaltningsportal, som skal ligge i roden af forvaltningens statistikbrugermappe. Der linkes til forvaltningernes BI-portaler fra "forvaltnings-flisen" på den fælles BI-portal.

Nedenfor eksemplificeres sammenhængen med Børn og Skolen og fælles BI-portal

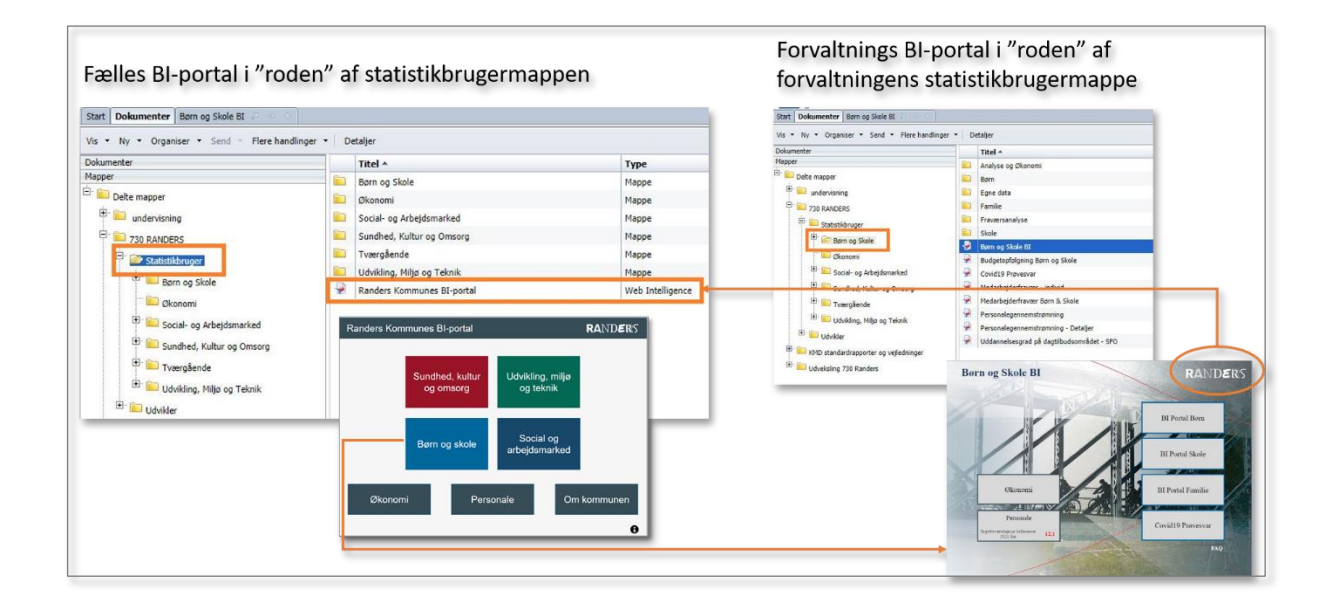

I udviklermappen - tværgående – visuelidentitet-skabeloner findes alle skabeloner. Hver forvaltning/område er ansvarlig for at udarbejde egen skabelon efter de fælles retningslinjer.

#### Interne links i dashboard (fx informationslogo)

Vælg fanen "Rapportelementer" -> fanen "celle" -> klik på "Tom".

| -   |            |                 |                                  |                                 |
|-----|------------|-----------------|----------------------------------|---------------------------------|
| 1   | Filer Eger | nskaber         | Rapportelementer Formatering D   | ataadgang Analyse Sideopsætning |
| ٦ 🖌 | i 🗐 📲 🗧    | 3 • A   🌮 占 🖂 • | Tabeller Celle Section Kommentar | Diagram Brugerdefineret element |
| 5   | a   & D    | 🖺   X   🚰 🌚     | Tom Foruddefineret •             | 🏦 - 🐼 - 🕲 - 🗮 - 🃢 - 🙉           |

Stil dig derefter i dokumentet og placer cellen. Flyt cellen derhen, hvor den skal være og tilpas i størrelsen ved at "hive" i hjørnerne.

Cellen er nu "massiv hvid" -> højreklik og vælg "formater celle" Navngiv cellen (her: informationslink) Ramme -> vælg ingen enten via tegning eller i rullemenuer Udseende -> Farve: Ingen farve - Mønster: Ingen

| Ī | Formater celle |                     |
|---|----------------|---------------------|
|   | Generelt       | Baggrund            |
|   | Justering      | Farve:  Ingen farve |
| Ē | Skrifttype     |                     |
|   | Ramme          | Mønster: 💿 Ingen    |
|   | Udseende       | O Tema:             |

Din celle vil nu være gennemsigtig ovenpå dit logo eller flise.

Højreklik på den gennemsigtige celle -> Sammenkædning -> Tilføj internt dokumentlink

| oret hyperlink                                    | 3 ×                                     |
|---------------------------------------------------|-----------------------------------------|
| Link til webside   Link til dokument              | Internt dokumentlink                    |
| Hyperlink-egenskaber<br>Rapportnavn               | •                                       |
| Tilpas hyperlinkets udseende og vi<br>Værktøjstip | Oversigt hele kommunen<br>Visualisering |
|                                                   | Information                             |

Gå op i formellinjen og stil dig mellem de to "krokodillenæb" og lav en hel stribe mellemrum (space) og "enter"

| eret 🔹 🔢 👻 👟 👟 🖛 🖛 🌾 🖓 🔹 Mere 🔹 🛗 Konverter til 🕤 🟥 Angiv som handling                                                                                | 📕 Skjul 🔻   📙 Sides         |
|----------------------------------------------------------------------------------------------------|-----------------------------|
| =" <a 'loadreport');="" \"="" false;="" http:="" informationsside\<="" p="" return="" til="" title='\"G\$' www.interstation([{reportid:708}],=""></a> | \" nav=\" <u>intra</u> \">" |
|                                                                                                    |                             |
|                                                                                                    |                             |
| ruddehneret • 🔟 • 🖄 • 🚍 • 🏹 • 🖄 • Mere • 🛗 Konverter til • 🖽 Angiv som handling 🔡 Stgul • 🎢 Sideskitt                                                 | ▼ E Gentag                  |
|                                                                                                    | 1.1.1.1                     |

| I |
|---|
| l |

Der vil nu være en blå streg i din celle

Vælg fanen "formatering" -> Skrifttype -> og vælg skriftstørrelse 44. Du får nu en tyk blå streg Gå op i dokumenter -> vælg mappen "undervisning". Find og åbn worddokumentet "Links i RBI"

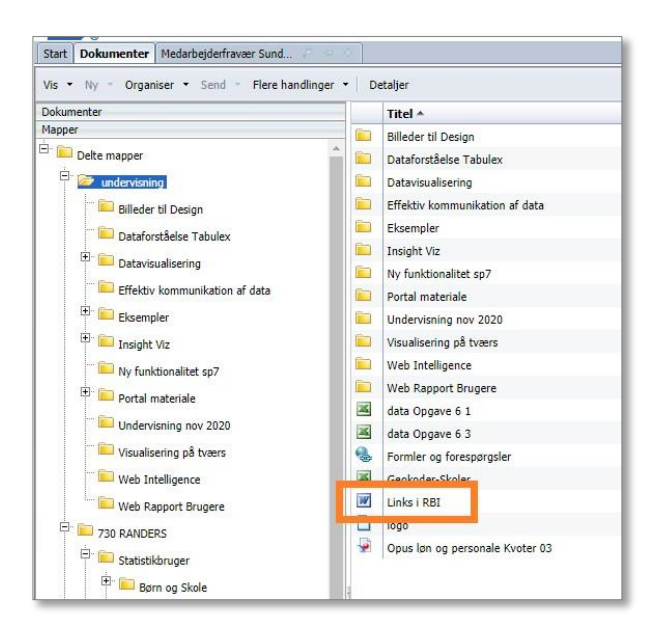

## Nye links (efter opdatering til 4.3 august 2022)

Efter opdateringen til 4.3 skal style=color:black;text-decoration:none nu indsættes som nedenfor:

Link til fane i rapporten (til brødkrummestierne)

```
="<a href=\"#\" nav=\"intra\"<mark>style=color:black;text-decoration:none</mark>>"+HTMLKodning("Link internt")+"</a>"
```

Link til anden rapport:

="<a

```
href=\"../../opendoc/openDocument.jsp?sIDType="+URLKodning("CUID")+"&iDocID="+URLKodning("AeSyI
311RJZJh62RIyZHoCg")+"&sReportName=Budgetopf%C3%B8lgning%20p%C3%A5%20politisk%20niveau&sR
efresh="+URLKodning("N")+"\" target=\"_blank\" nav=\"doc\"
style=color:black;text-
decoration:none
>"+HTMLKodning("Link")+"</a>"
```

#### Gamle links (før opdatering af 4.3, dvs. før august 2022)

På sidste side i dokumentet er en tekstbid highlightet med gult

```
="<ahref=\".../../opendoc/openDocument.jsp?iDocID=NNNNNNNNNNNSSIDType=CUID&sType=null\"
title=\"\" target=\"_blank\" nav=\"doc\"style=color:black;text-decoration:none>Likviditet</a>"
```

style=color:black;text-decoration:none

Kopier den gule tekst, klik tilbage til dit dashboard og sæt teksten ind i formellinjen mellem ">

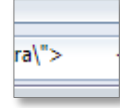

Tryk enter og gem. Den gennemsigtige boks skulle nu gerne virke som et "hyperlink" ovenpå logoet

Hvis teksten skal være hvid skal der stå "white" i stedet for "black" i tekststrengen

#### style=color:white;text-decoration:none

#### **Eksternt link i dashboards**

Gør som ved internt link med at lave gennemsigtig celle -> højreklik -> sammenkædning -> Tilføj dokumentlink -> gennemse -> vælg filen, som du vil linke til -> Åbn

Vælg om din fil skal åbnes som nyt vindue i "Destinationsvindue" (anbefales) – skriv værktøjstip og klik OK

Formater linket som vist ovenfor.

#### Brødkrummesti

Brødkrummesti placeres 0,1 cm under header og første celle placeres 0,7 cm fra venstrekant . Brødkrummesti består af separate celler med links til rapporter, som udgør stien. Teksten er str. 9 Arial og i forvaltningens signaturfarve.